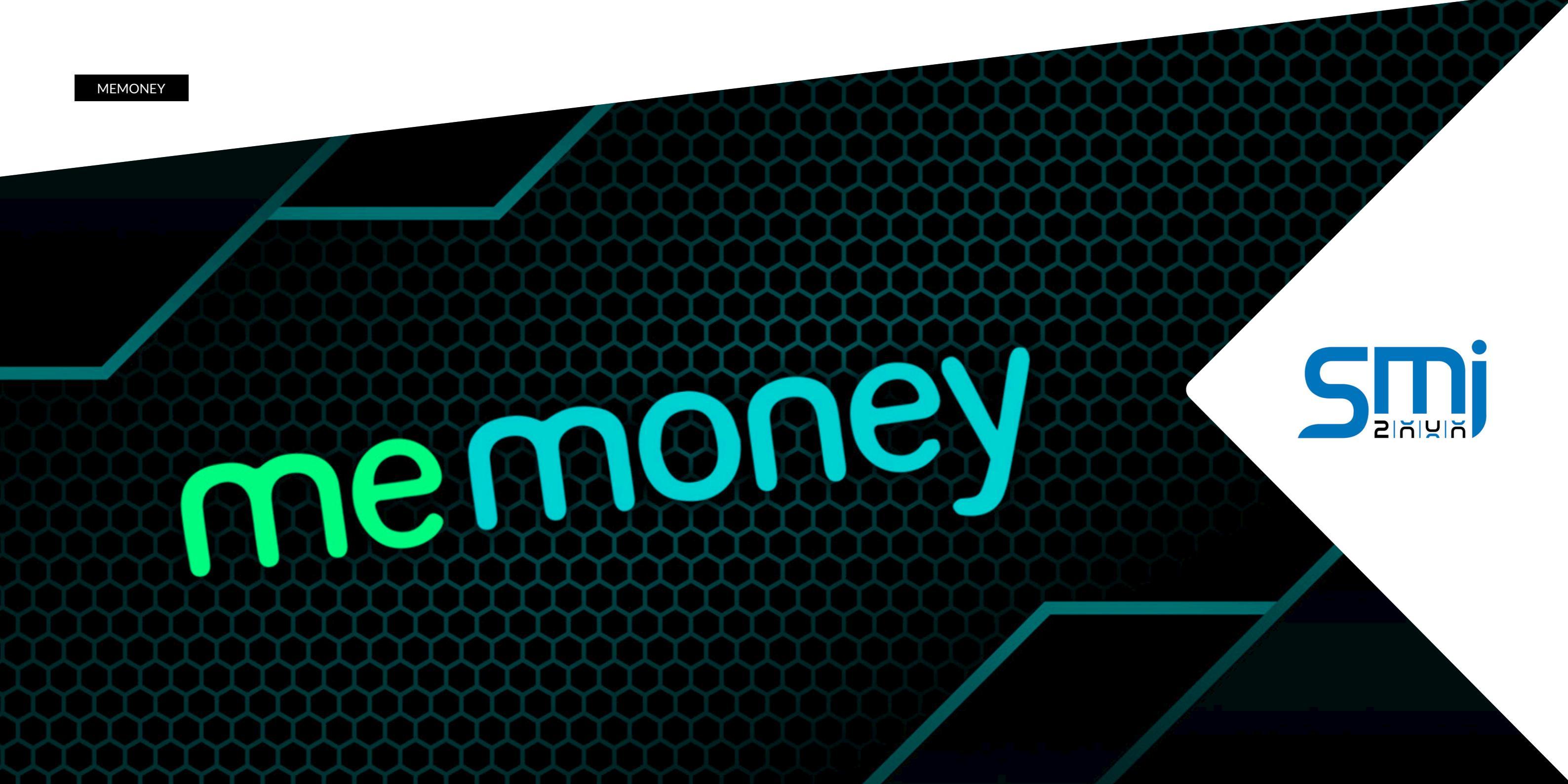

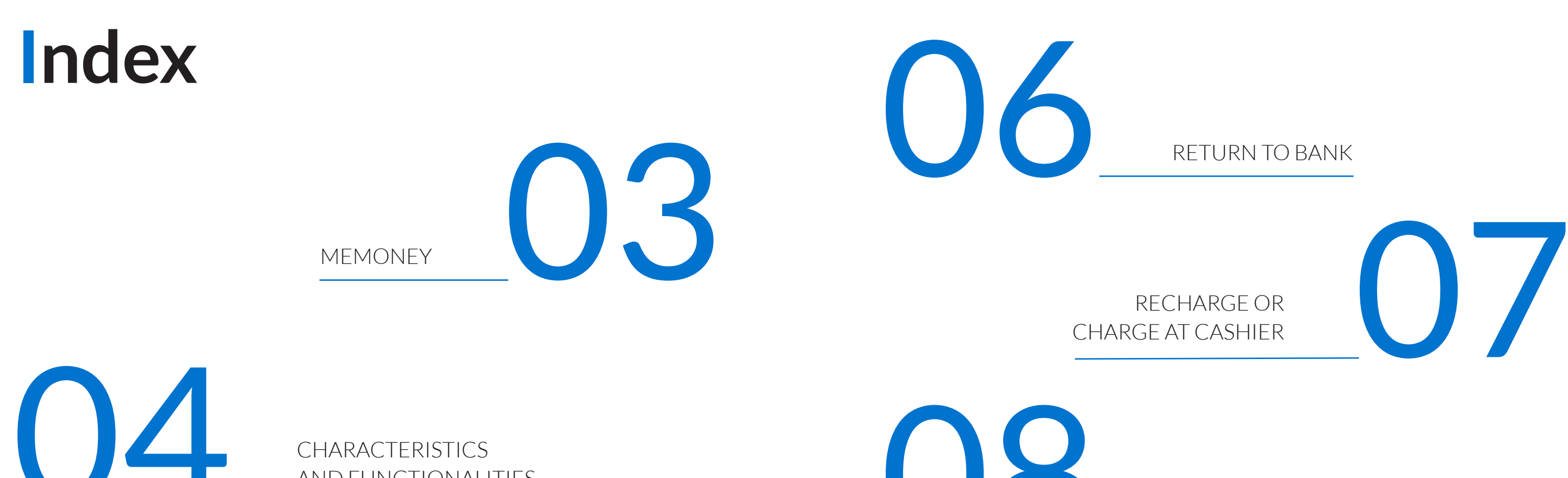

4

CHARACTERISTICS AND FUNCTIONALITIES

 $() \times$ 

DEPOSIT FROM BANK

**INSERT MONEY IN A GAME TERMINAL** 

ATM PAYMENT

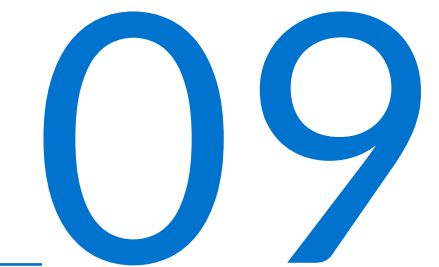

#### MEMONEY

Memoney is a system that allows money transfers between an ATM or bank entity and a terminal of a gaming machine, by means of a smartphone, using QR codes.

Allows you to transfer money in different formats such as cash, tickets, wallet cards, online accounts, banking... between you and the game terminal of the machine you are on. It is possible to make both inputs and outputs of money.

A Ticket In/Ticket Out system, which allows the collection and payment of prizes through tickets at the corresponding ATMs, as well as the comfort of a Cashless system, through which cash payments are made through electronic and digital means.

Possibility of checking the balance of your money anywhere, without having to be in person at the gaming venue or having to accumulate tickets or cards of any kind.

It does not require registration by the user, since the tool has a unique number on their mobile and that only the change machine identifies. Although you have the option of a minimum account registration, if the user wishes to establish a higher level of security, entering your name, email, and a 4-digit code that you must use it for every transaction you want to make.

For the service to work correctly, when entering the site, it will require that the mobile have the location activated to identify its location and relate it to the nearest salon or wherever you are.

# memoney

#### 03

# **CHARACTERISTICS AND FUNCTIONALITIES**

| Depósito desde<br>Banco                                                                                                    | Devolución a<br>Banco                                                                                                    | Recarga o<br>Cobro en Cajero                                                                                                    | ►)<br>Introducir en<br>Terminal de<br>Juego                                                                                                    |
|----------------------------------------------------------------------------------------------------|----------------------------------------------------------------------------------------------------|----------------------------------------------------------------------------------------------------|----------------------------------------------------------------------------------------------------|
| Depositar efectivo desde<br>una entidad bancaria<br>Selecciona una cantidad<br>para depositarla desde tu<br>entidad bancaria en<br>memoney, y disponer de<br>ella cuando lo desees. | Devolver efectivo a una<br>entidad bancaria<br>Selecciona una cantidad en<br>memoney y retórnala a tu<br>entidad bancaria. | Recargar o cobrar<br>efectivo en un cajero<br>Recarga o cobra una<br>cantidad en <b>memoney</b><br>mediante los cajeros<br>disponibles en los locales<br>de juego. | Introducir efectivo en un<br>terminal de juego<br>Introduce una cantidad en el<br>terminal de juego en el que<br>te encuentras directamente<br>desde <b>memoney</b> . |
| ċCómo depositar una<br>cantidad desde<br>banco?                                                                                                    | ¿Cómo devolver una cantidad a banco?                                                                                       | ¿Cómo recargar o<br>cobrar una cantidad<br>en cajero?                                                                                                    | ¿Cómo introducir una cantidad en terminal?                                                                                                    |

Once the room is selected, the user will already have the panel where they can start to operate. For this you must select the option "Deposit from Bank", and then Select the amount you want to deposit.

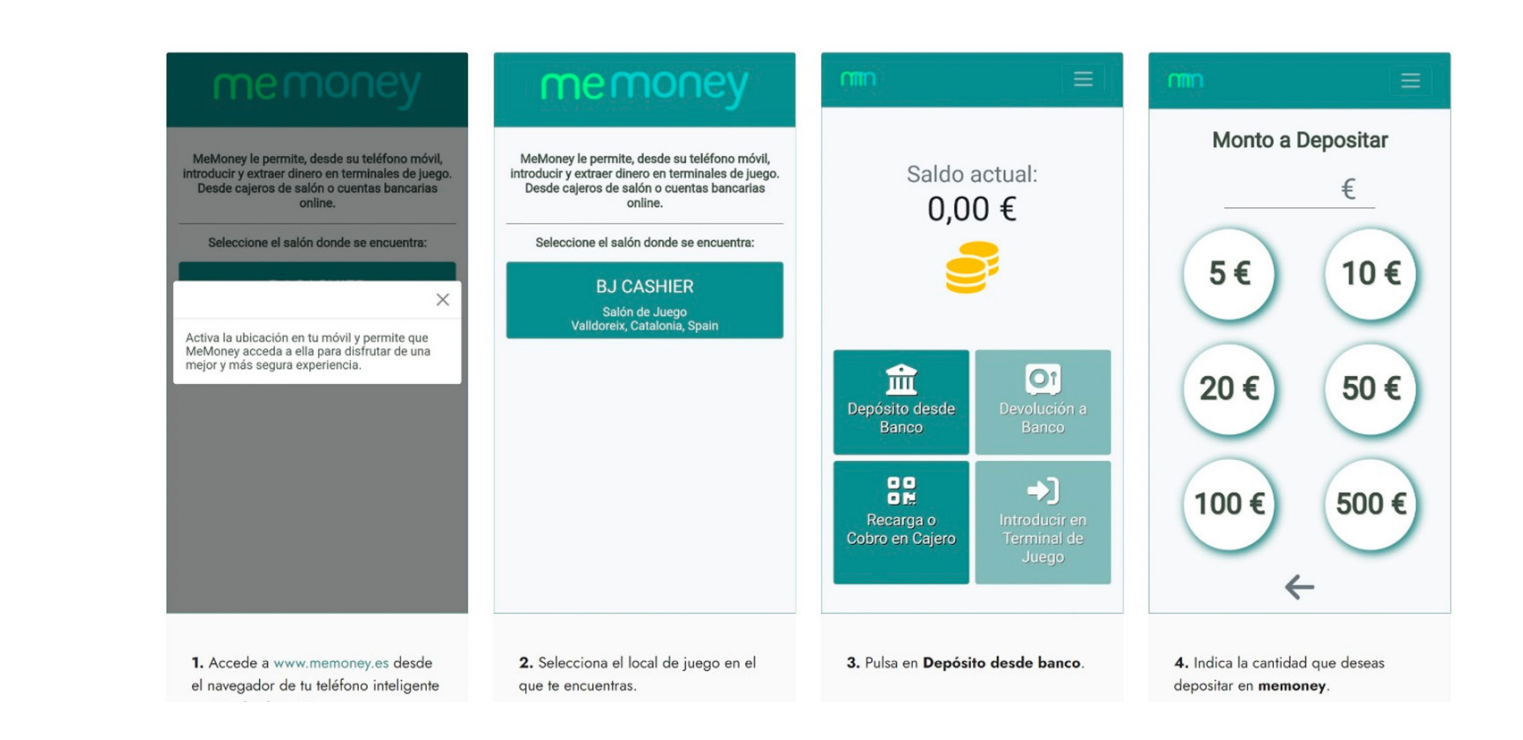

## **1. Deposit from Bank**

Deposit cash from a bank account or payment system.

When entering the memoney.es site, if the phone does not have this option activated, the user will be asked to activate their location, where the system will automatically It will allow the user to confirm the game room where he is.

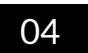

Once the amount to be deposited has been selected, the user must select the means of payment by which he wishes to carry out the transaction. In this case you will have by credit card or debit, and PayPal.

Once the payment method has been selected, you must complete the information corresponding to your account in the case of PayPal, or the card information in the case of selecting payment with debit or credit.

Once the data has been loaded according to the selected payment method, the money will be credited to the memoney system as "current balance", so that you can enjoy whenever you like, and in the game you want.

Optionally and after making the first deposit, the user will be able to access to the "My Account" option, where you will only be asked for your name, email, ID, and a 4-digit PIN, to increase the security of memoney and facilitate its use.

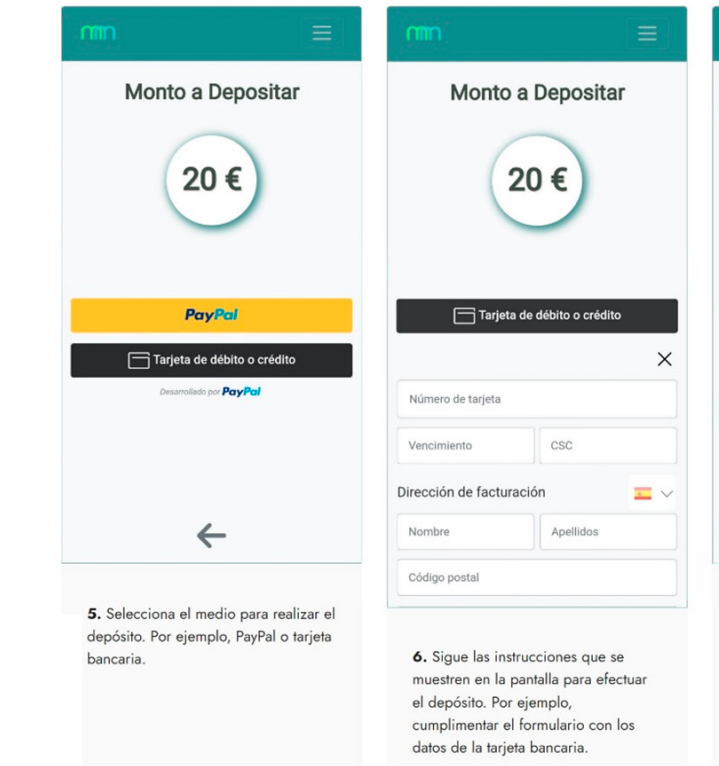

| <b>¡Protege tu cuenta!</b> Ingresa tu Nombre y<br>Pin para mayor seguridad en <u>Mi Cuenta</u> |                                             |  |  |  |
|------------------------------------------------------------------------------------------------|---------------------------------------------|--|--|--|
| Saldo actual:<br>20,00 €                                                                       |                                             |  |  |  |
| Depósito desde<br>Banco                                                                        | Devolución a<br>Banco                       |  |  |  |
| Recarga o<br>Cobro en Cajero                                                                   | +)<br>Introducir en<br>Terminal de<br>Juego |  |  |  |

7. Al finalizar el proceso, la cantidad seleccionada se muestra en tu saldo de **memoney** para que puedas disponer de ella como quieras.

| m                                                                                           |                                    |
|---------------------------------------------------------------------------------------------|------------------------------------|
| Escribe los nombres y apellidos de tu de<br>identidad. Con tu Nombre y Pin podrás<br>local. | ocumento de<br>identificarte en el |
| Nombre *                                                                                    |                                    |
| Pin*                                                                                        |                                    |
| Email                                                                                       |                                    |
| Dni                                                                                         |                                    |
| * Campos obligatorios                                                                       |                                    |
| Guardar                                                                                     |                                    |
|                                                                                             |                                    |
|                                                                                             |                                    |
|                                                                                             |                                    |
|                                                                                             |                                    |
|                                                                                             |                                    |
|                                                                                             |                                    |

8. Si lo deseas, después de realizar un depósito, puedes crear una cuenta personal en memoney. Pulsa en el enlace Mi cuenta e introduce tus datos y un número pin para proteger tus operaciones y agilizar el uso de memoney.

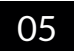

# 2. Return to Bank

#### Return cash to a bank.

In the same way that we have carried out the previous steps to deposit money to our memoney account, we will do it to return the money that we have in our account, but to the bank using the same method that we have selected at the time.

If in the first step the user has credited money to his memoney account by debit or credit card, when he wishes to transfer his money from memoney to his bank, the system will return the money through the same system. In this case, debit or credit card.

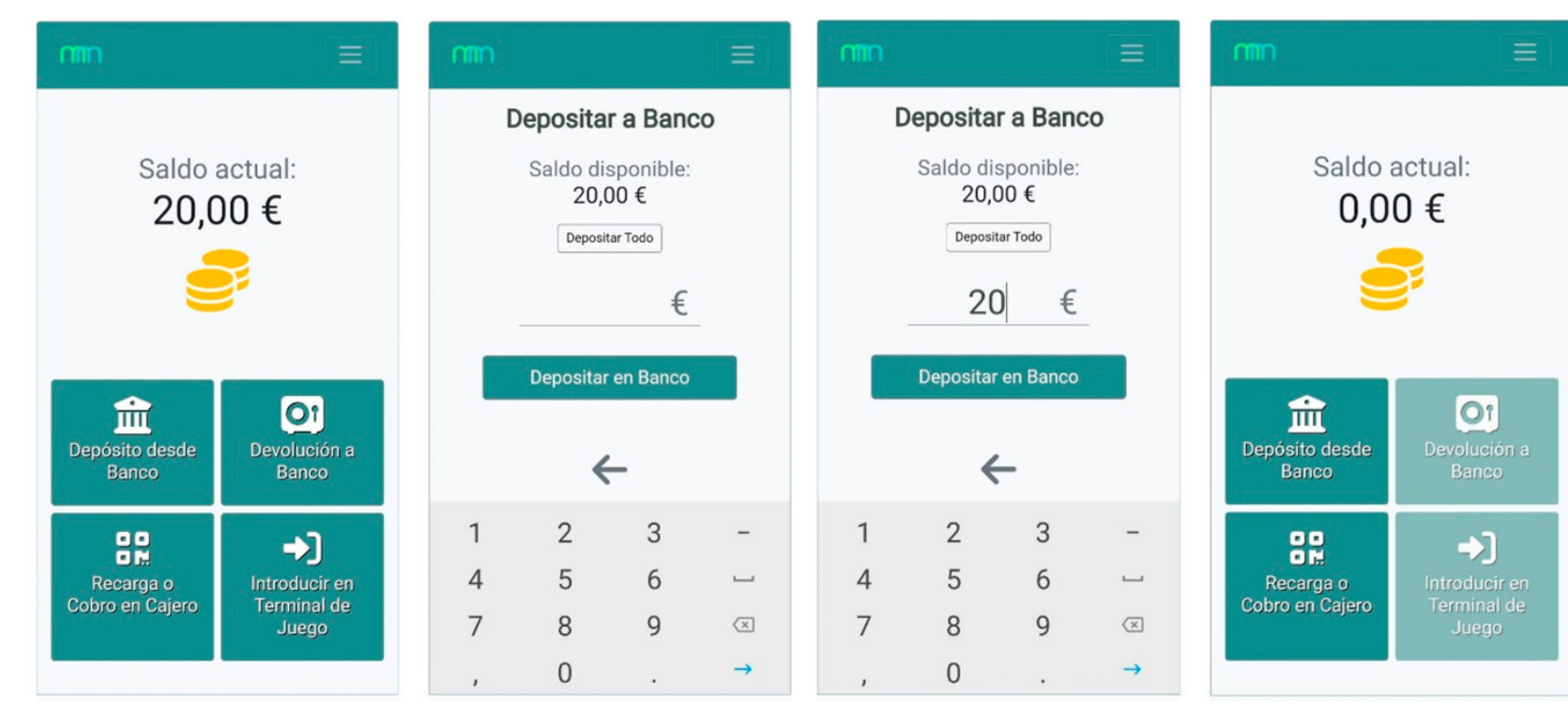

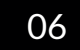

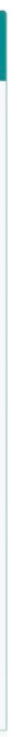

## 3. Recharge or charge at cashier

Top up or collect an amount in memoney through the ATMs available in the gambling venues

The user can introduce cash in the ATMs located in the rooms game, and transfer this cash to your memoney account.

For this, the user must introduce the metallic money in the ATM and once processed, they must select the option "Money to QR".

A QR code will appear on the screen, which you must scan with your mobile phone, and once this step is done, the user will have the money they have deposited in the ATM, in your memoney account.

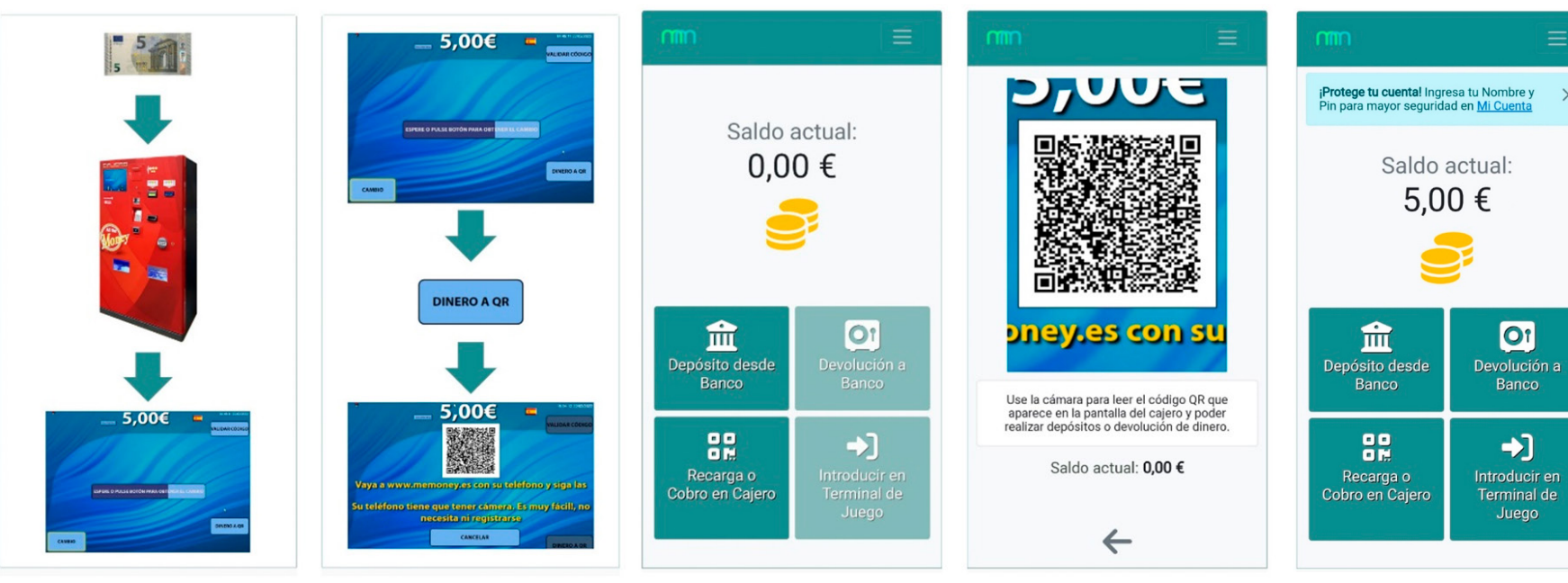

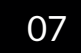

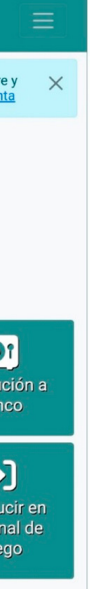

#### 4. ATM payment

## Collect an amount of money in memoney from an ATM.

In the same way that we have detailed in the previous case, the user will also have the possibility of transferring the money that you have in your memoney account to the cashier, to get the money back in cash.

By default, the ATM has a QR code on the screen with which it is identified. The user must scan this code and press the button on the ATM screen. "Charge". Select the amount you want to withdraw, the ATM will give you this money and the same selected amount will be deducted from your memoney account.

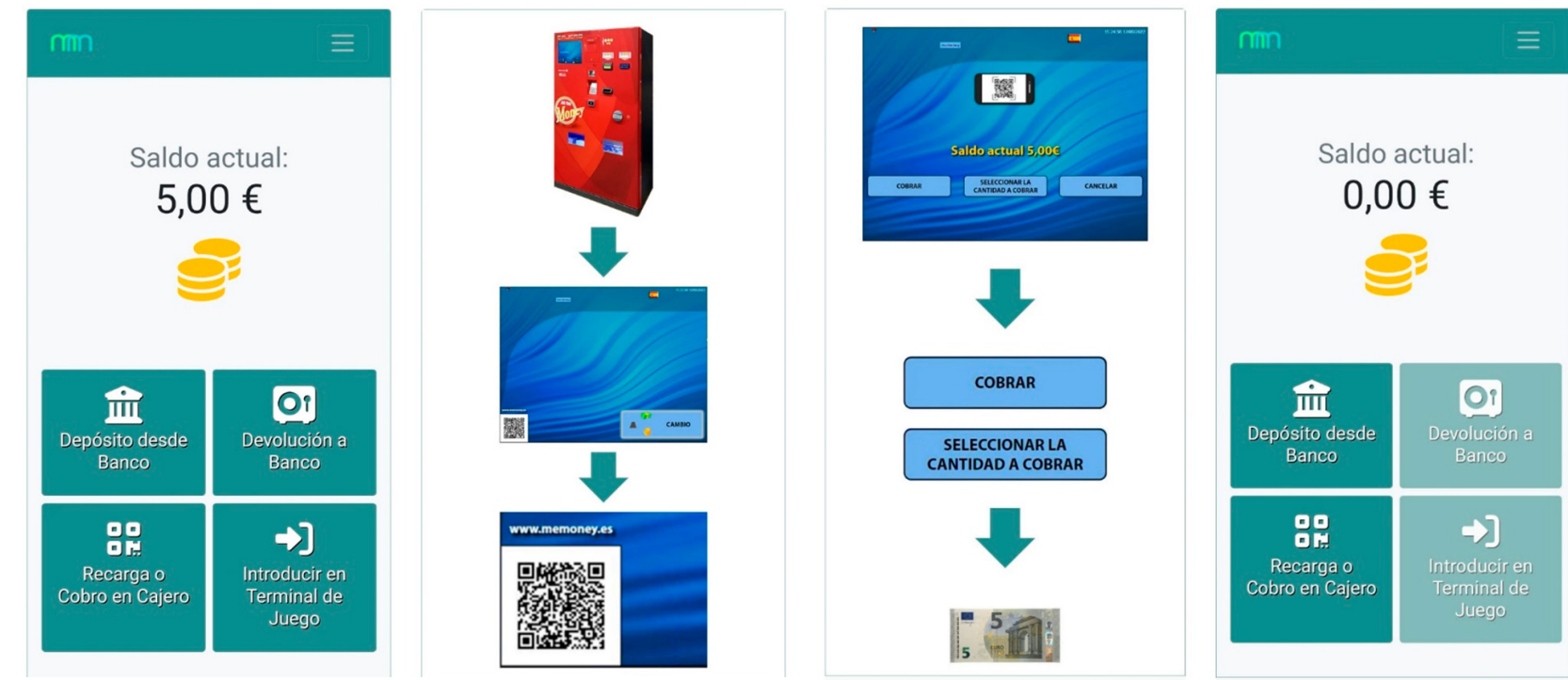

#### 80

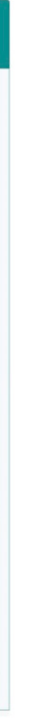

#### 5. Insert money in a game terminal

#### Insert money into a game terminal directly from memoney.

With a minimum amount in his memoney account, the user will be able to use your money to play in the terminals you want.

For this, you must press the "Enter in game terminal" button, select the amount you want to use for the game and confirm the operation by selecting manually the game terminal or

by scanning the respective QR code of the terminal that you will see in it.

Confirming the QR code scan of the terminal, the selected money will be transferred to the terminal to be able to enjoy the game.

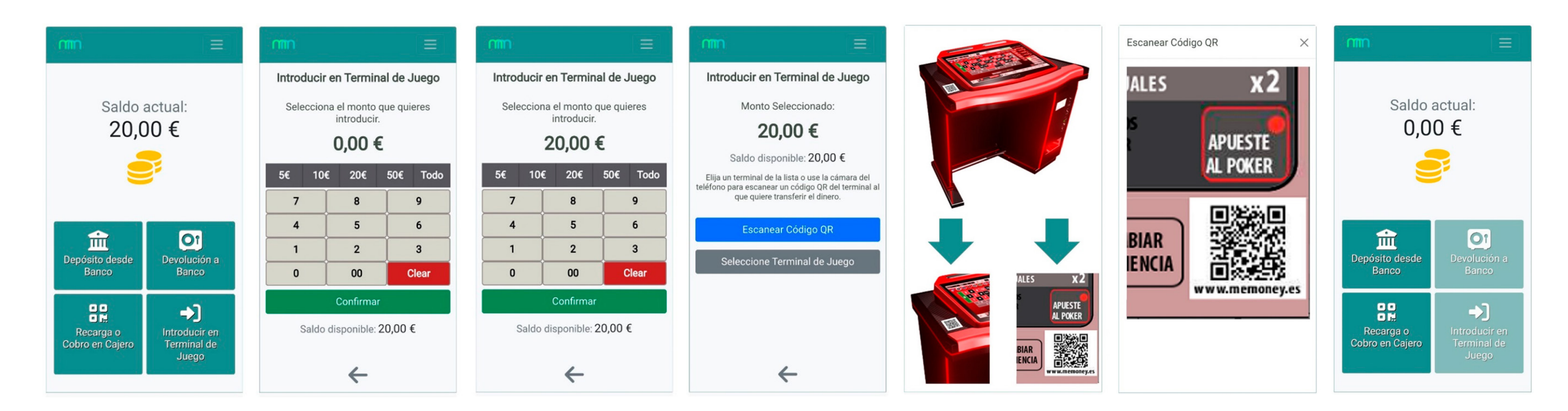

#### 09

SMI2000 Soluciones Mecánicas Integrales, applies a policy of continuous development of its products and reserves the right to make changes in specifications, spare parts and prices, without prior notice. The information that appears in this catalog should serve as a simple reference. Although SMI2000 has made every effort to ensure that all information is accurate at the time of publication, it is recommended that you check with the Company to see if any information has been updated. Due to limitations of the printing process, colors reproduced in this catalog may vary slightly from actual colors and materials.

Made in Catalonia.

Soluciones Mecánicas Integrales 2000, SL

- Av. Ragull 50, 2° 1° 08173 Sant Cugat del Vallès. Barcelona. España
- **C** Tel. +34 935 878 744 Fax. +34 936 754 547
- ≤ info@smi2000.net
- www.smi2000.net

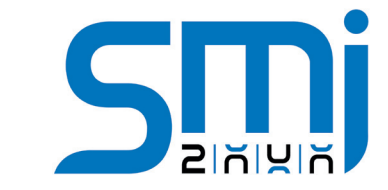